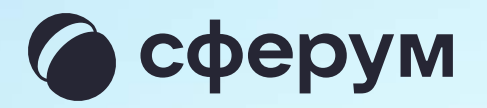

Компьютер

# Интерактивная доска в учебном профиле Сферум

Интерактивная доска в учебном профиле Сферум – это онлайн-пространство для совместной работы и обучения в режиме реального времени

С её помощью можно наглядно рассказать о сложных темах, вовлечь аудиторию в работу и визуализировать идеи

Функция доступна всем пользователям с подтверждённой ролью сотрудника

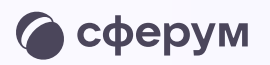

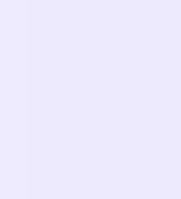

# Запуск интерактивной доски организатором

Вы можете открыть доску из:

- Запланированного звонка в электронном журнале-дневнике
- 2. Чата в VK Мессенджере
- 3. Раздела «Сервисы» в VK Мессенджере
- 4. Звонка, созданного в VK Мессенджере

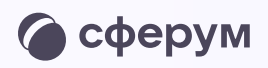

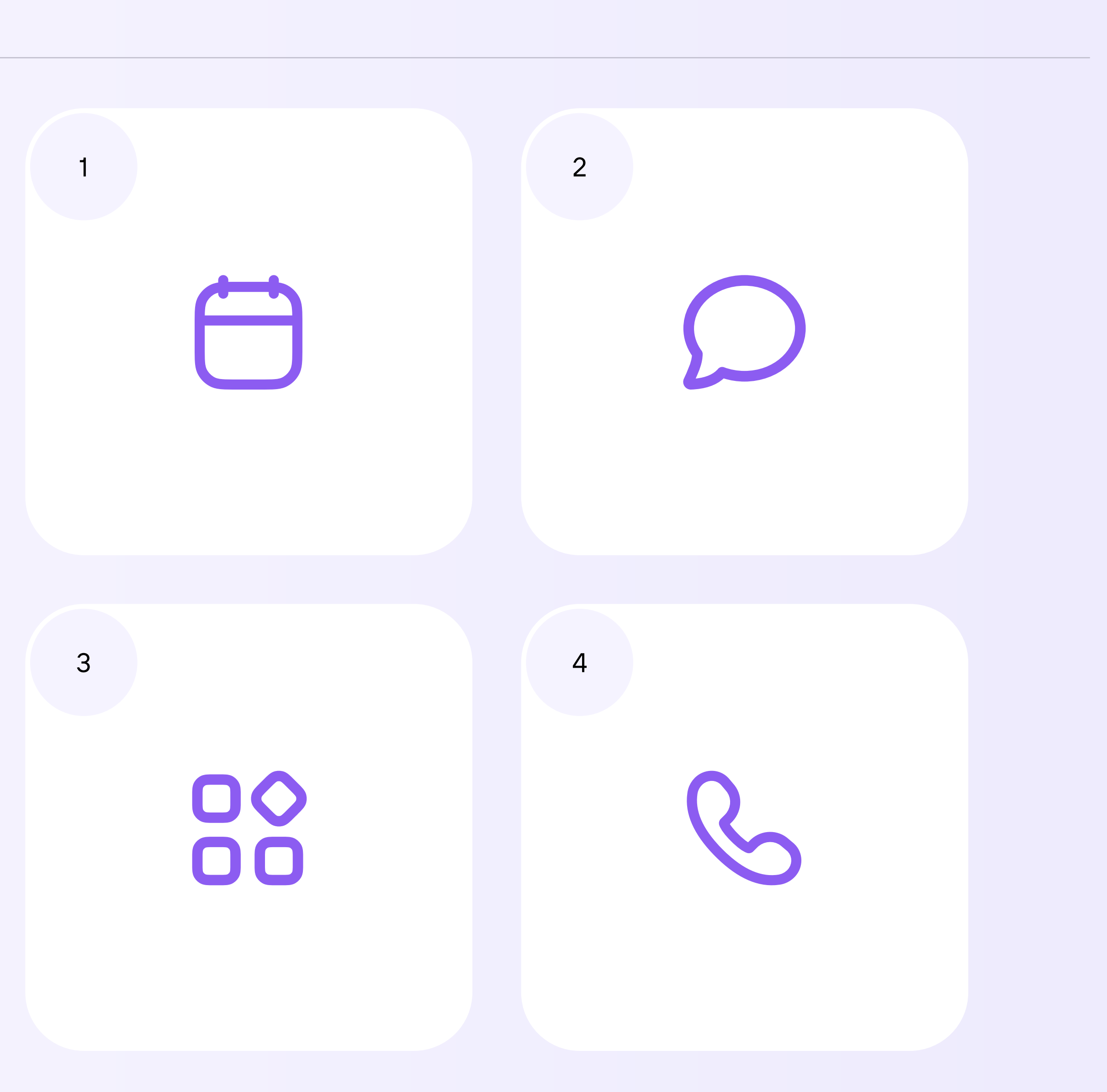

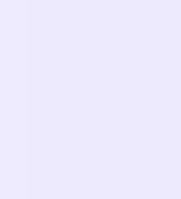

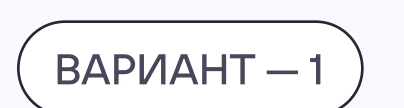

## Запуск интерактивной доски из запланированного звонка в электронном журнале-дневнике

1. После связки своего аккаунта в электронном журнале с учебным профилем Сферум запланируйте онлайн-урок и перейдите в него

| 8 1 1 2                                                                                  |                           |                       |                   |                 | । মি ে  | ) Я-учите        | ель 🗸 Кафт          | анчиков А. Э. 🗸 |
|------------------------------------------------------------------------------------------|---------------------------|-----------------------|-------------------|-----------------|---------|------------------|---------------------|-----------------|
|                                                                                          |                           | <b>Ш</b><br>Журнал    | <b>СС</b><br>Чаты | Г.<br>АРМ Класс | Тесты   | <b>О</b> ртфолио | <b>О</b> Расписание | Большая         |
| <ul> <li>₭лассный журнал ∨ Жу</li> <li>7В</li> <li>7А 7В</li> <li>8А 8Б 8В 10</li> </ul> | ирнал КР Домашняя рабо    | ота                   | Обществознан      | ие              | История | Классный         | час Общест          | гвознание       |
| Отметки Уроки Онлайн-уроки                                                               | Итоговые Успеваемость Ан  | алитика Цели 🕑        | События           | Пометки         | Записки | Замечан          | ия                  | Побарить        |
| Урок                                                                                     | Учитель                   | Кол-во<br>обучающихся | Участие Статус    |                 |         |                  |                     | Досавить        |
| 💼 21.06 4. 7В История ВЕСЬ КЛАСС                                                         | Лидия Андреевна Свиридова | 8 🚢                   | 🙆 Пе              | рейти 🔲 Заве    | ршить   |                  |                     |                 |
|                                                                                          |                           |                       |                   |                 |         |                  |                     |                 |
|                                                                                          |                           |                       |                   |                 |         |                  |                     |                 |
|                                                                                          |                           |                       |                   |                 |         |                  |                     |                 |
|                                                                                          |                           |                       |                   |                 |         |                  |                     |                 |
|                                                                                          |                           |                       |                   |                 |         |                  |                     |                 |

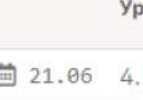

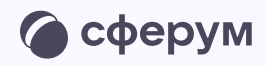

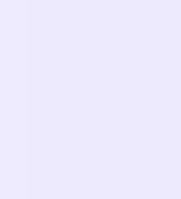

2. Нажмите «Открыть веб-версию»

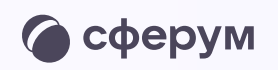

|    | 🌀 сферум                                                            |            |
|----|---------------------------------------------------------------------|------------|
|    | Для присоединения к этому<br>звонку откройте мессенджер             |            |
|    | Открыть веб-версию →                                                |            |
|    | Открыть в приложении                                                |            |
|    | Приложения для компьютера<br>Windows Mac OS Linux V                 |            |
|    |                                                                     |            |
|    | Инструкции Поддержка Пресса VK Мессенджер                           |            |
| По | олитика конфиденциальности Пользовательское соглашение Документация | © 2024 Cφε |

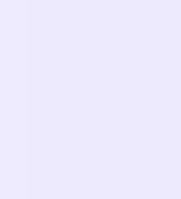

- 3. Присоединитесь к звонку с аудио или видео
- 4. Чтобы открыть интерактивную доску, нажмите на иконку карандаша слева внизу

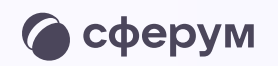

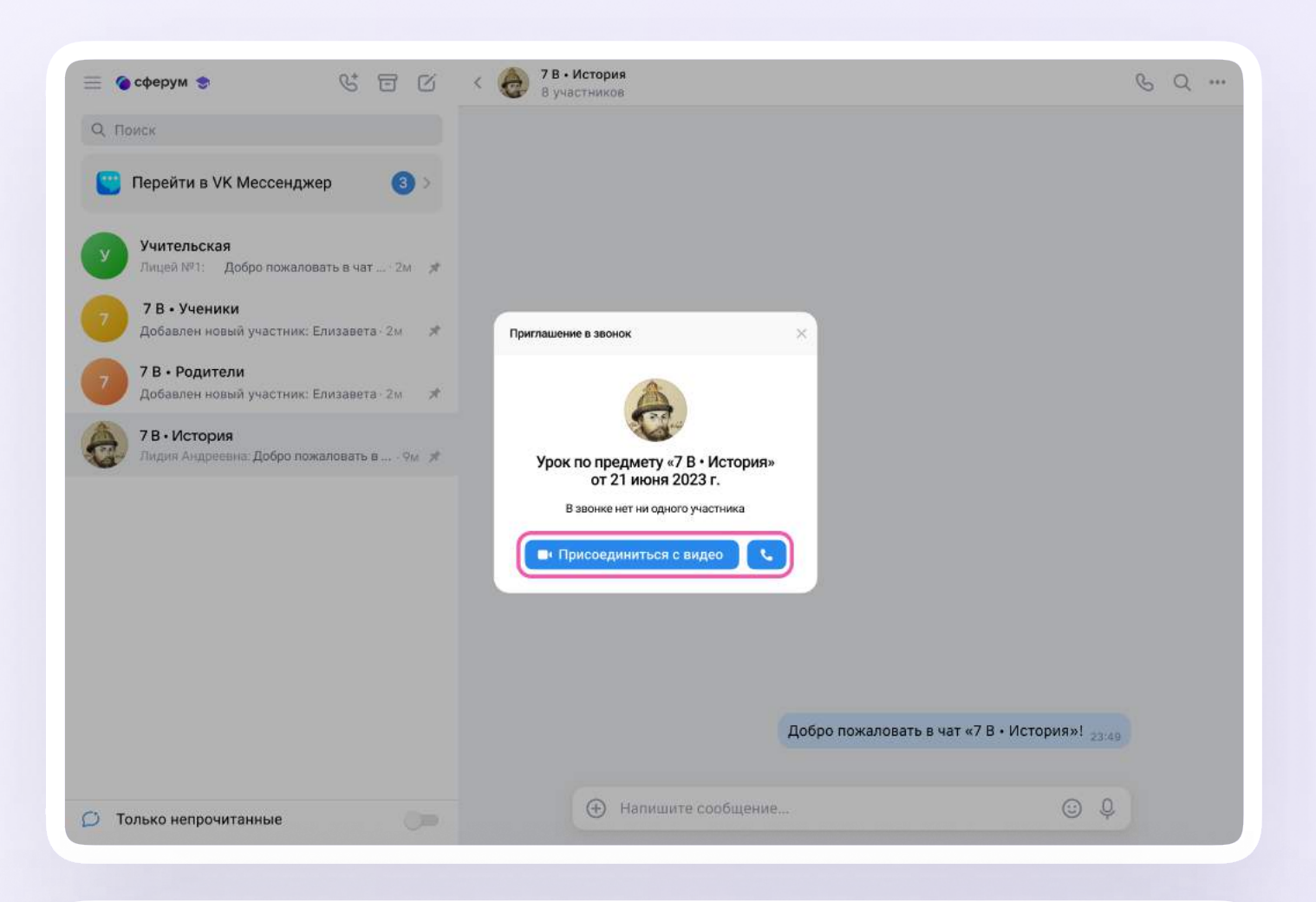

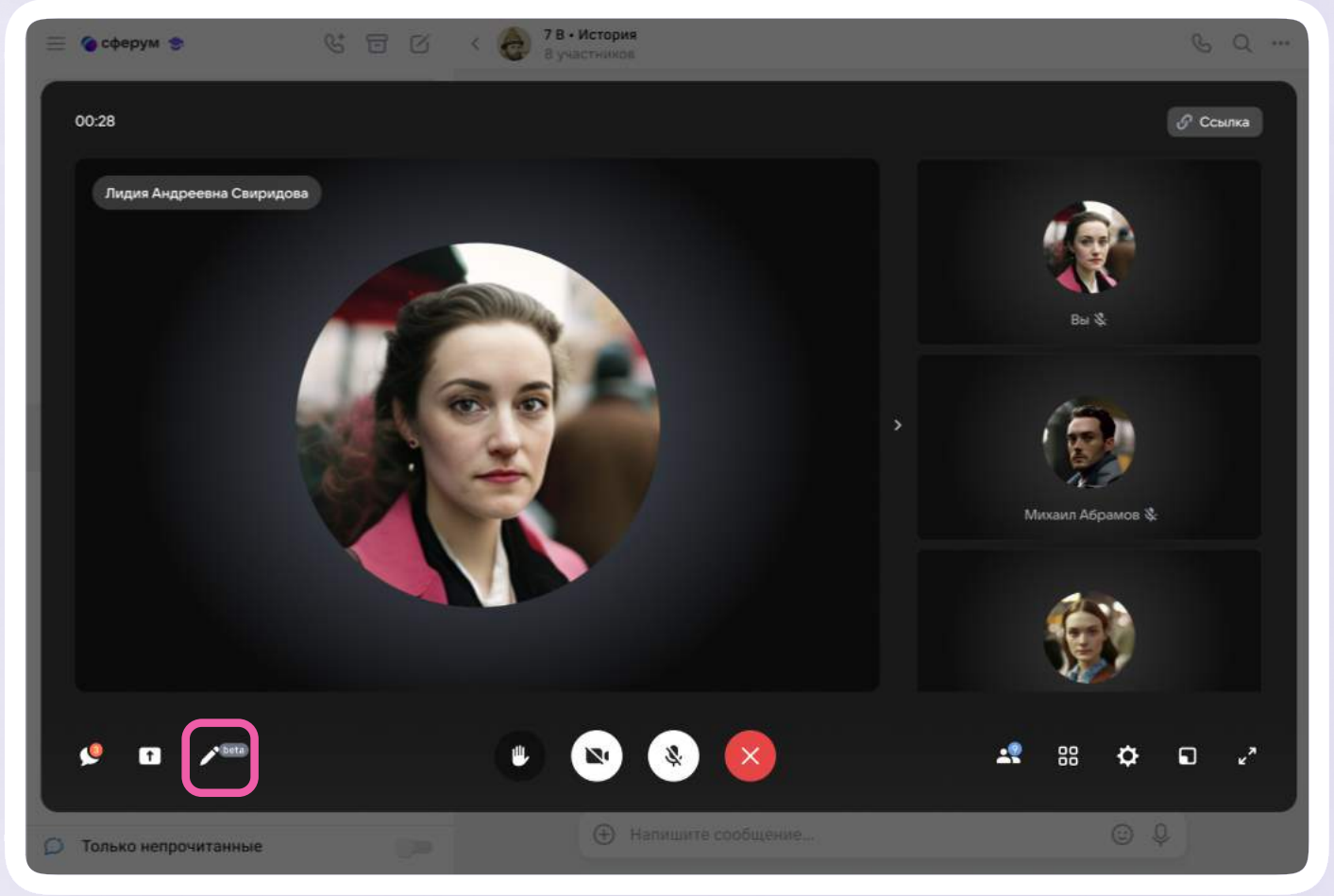

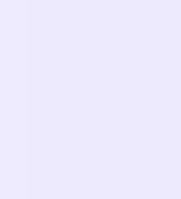

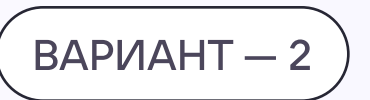

## Запуск интерактивной доски из чата в VK Мессенджере

- Войдите в VK Мессенджер на компьютере 1. и откройте нужный чат
- 2. Нажмите на иконку телефонной трубки и выберите аудио- или видеозвонок

|                                                                      | <                  | С Q …<br>С Аудиозвонок                        |
|----------------------------------------------------------------------|--------------------|-----------------------------------------------|
| 🙄 Перейти в VK Мессенджер 🛛 3 >                                      |                    | Бидеозвонок                                   |
| Учительская<br>Лицей №1: Добро пожаловать в чат · 2м 🖈               |                    |                                               |
| 7 В•Ученики<br>Добавлен новый участник: Елизавета · 2м 🕺             |                    |                                               |
| 7 В • Родители<br>Добавлен новый участник: Елизавета · 2м 🖈          |                    |                                               |
| <b>7 В • История</b><br>Вы: Добро пожаловать в чат «7 В • Ист • 9м 🖈 |                    |                                               |
|                                                                      |                    |                                               |
|                                                                      |                    |                                               |
|                                                                      |                    |                                               |
|                                                                      |                    |                                               |
|                                                                      |                    | Добро пожаловать в чат «7 В • История»! 12:49 |
|                                                                      |                    | $\odot$ 0                                     |
| 💭 Только непрочитанные 🛛 💭                                           | Напишите сообщение | ų ų                                           |
|                                                                      |                    |                                               |

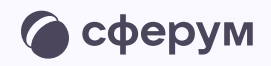

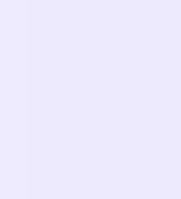

 Чтобы открыть интерактивную доску, нажмите на иконку карандаша слева внизу

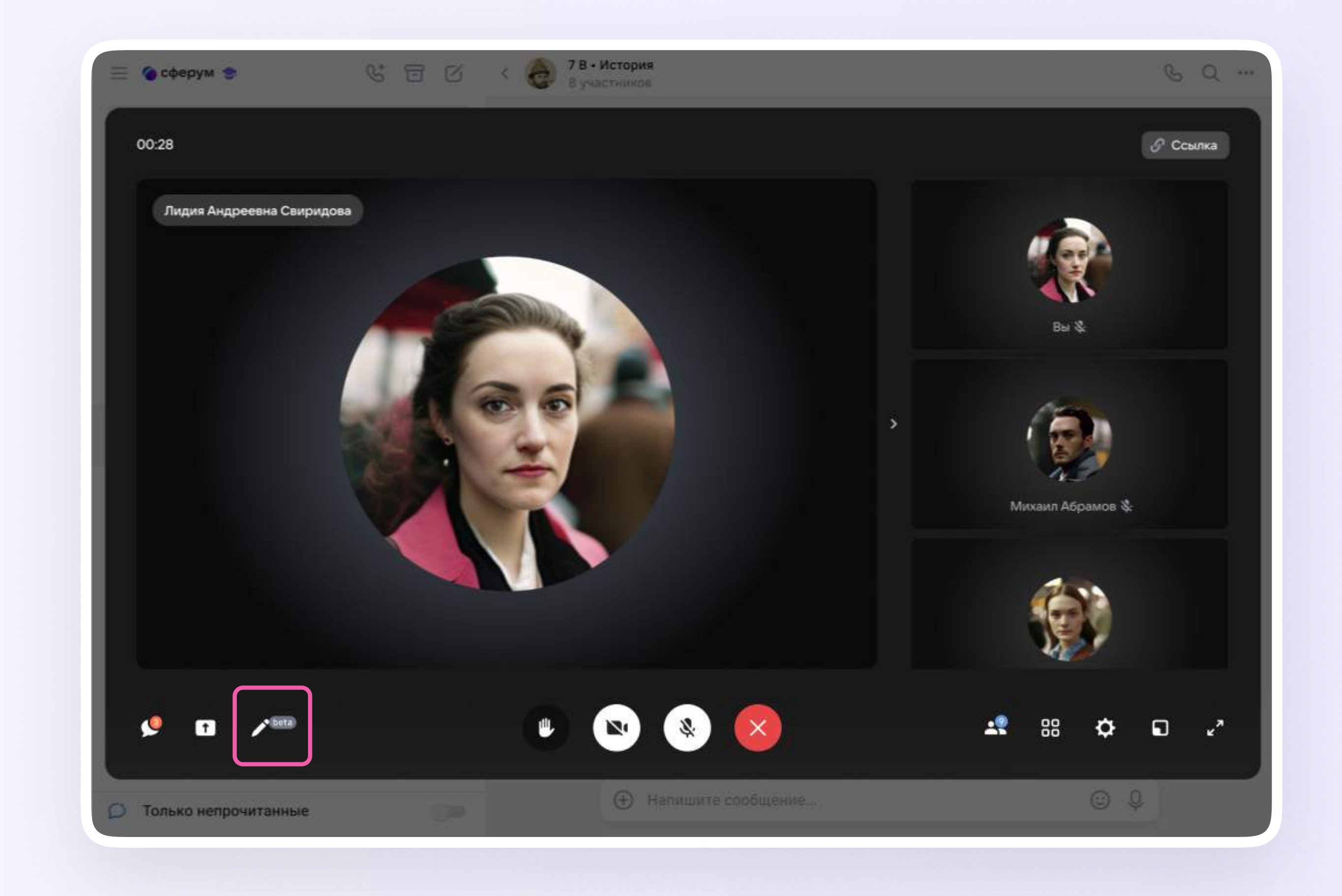

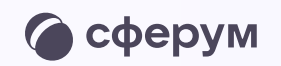

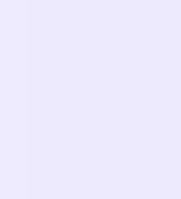

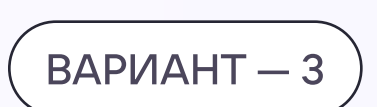

## Запуск интерактивной доски из раздела «Сервисы» в VK Мессенджере

1. Нажмите на три полоски в левом верхнем углу и выберите раздел «Сервисы»

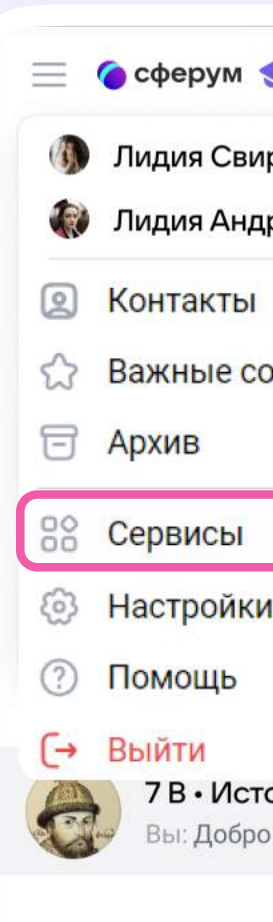

💭 Только непр

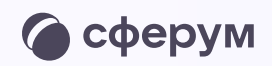

| • &                          | e c    | < | 7 В • История<br>8 участников |                                               | S | Q |  |
|------------------------------|--------|---|-------------------------------|-----------------------------------------------|---|---|--|
| ридова                       |        |   |                               |                                               |   |   |  |
| реевна Свиридова 😒           |        |   |                               |                                               |   |   |  |
|                              | 3 >    |   |                               |                                               |   |   |  |
| ообщения                     |        |   |                               |                                               |   |   |  |
|                              | 2м 🖈   |   |                               |                                               |   |   |  |
|                              |        |   |                               |                                               |   |   |  |
| 1                            | м 🖈    |   |                               |                                               |   |   |  |
|                              | ім 🖈   |   |                               |                                               |   |   |  |
| ория                         |        |   |                               |                                               |   |   |  |
| о пожаловать в чат «7 В • Ис | т 9м 🖈 |   |                               |                                               |   |   |  |
|                              |        |   |                               |                                               |   |   |  |
|                              |        |   |                               |                                               |   |   |  |
|                              |        |   |                               |                                               |   |   |  |
|                              |        |   |                               |                                               |   |   |  |
|                              |        |   |                               |                                               |   |   |  |
|                              |        |   |                               |                                               |   |   |  |
|                              |        |   |                               |                                               |   |   |  |
|                              |        |   |                               |                                               |   |   |  |
|                              |        |   |                               |                                               |   |   |  |
|                              |        |   |                               | Добро пожаловать в чат «7 В • История»! 12:49 | , |   |  |
|                              |        |   |                               |                                               |   |   |  |
|                              |        |   |                               |                                               |   |   |  |
| очитанные                    |        |   | Напишите сообщение            | ○ Q                                           |   |   |  |
|                              |        |   |                               |                                               |   |   |  |
|                              |        |   |                               |                                               |   |   |  |
|                              |        |   |                               |                                               |   |   |  |
|                              |        |   |                               |                                               |   |   |  |

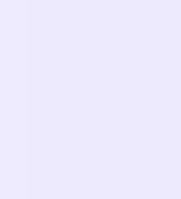

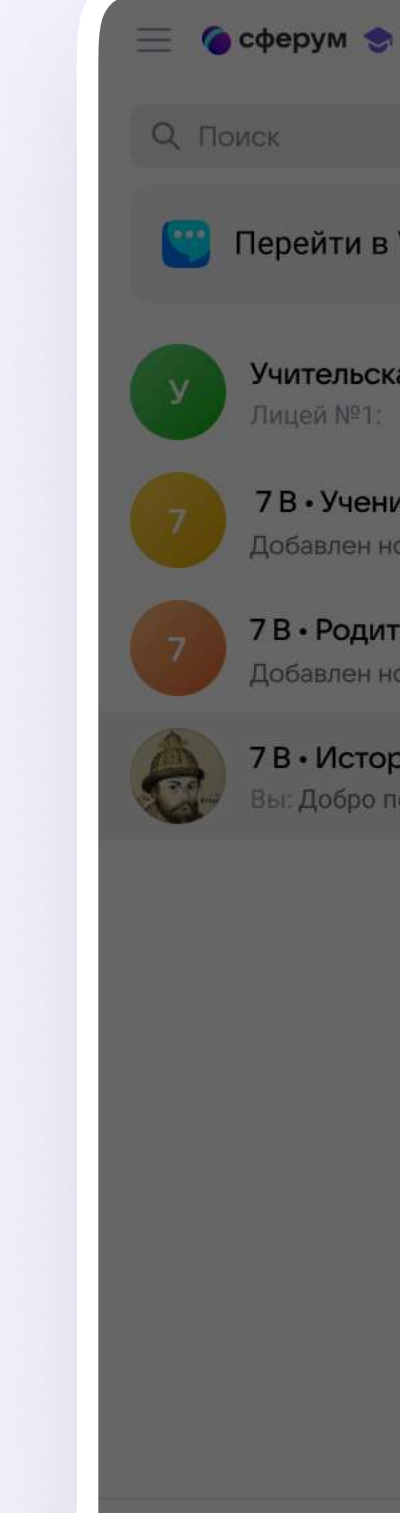

2. Нажмите на «Интерактивную доску»

💭 🛛 Только неп

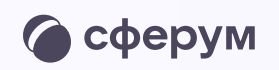

| ●                                                                                    | 7 В. История<br>8 участников                  | Q |
|--------------------------------------------------------------------------------------|-----------------------------------------------|---|
| в VK Мессенджер 🛛 3 >                                                                |                                               |   |
| ская<br>1: Добро пожаловать в чат · 2м<br>еники                                      |                                               |   |
| ч новый участник: Елизавета - 2м 🛛 🖈<br>цители<br>ч новый участник: Елизавета - 2м 🕺 | Сервисы                                       |   |
| о пожаловать в чат «7 В • Ист 9м 🖈                                                   |                                               |   |
|                                                                                      | Добро пожаловать в чат «7 В • История»! 12:49 |   |
| рочитанные                                                                           | 🕀 Напишите сообщение                          |   |
|                                                                                      |                                               |   |

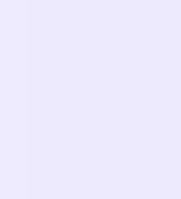

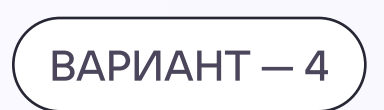

## Запуск интерактивной доски из звонка, созданного в VK Мессенджере

- Нажмите на иконку телефонной трубки и выберите «Создать»
- 2. Чтобы открыть интерактивную доску, нажмите на иконку карандаша слева внизу

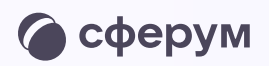

|                                                               | 🥐 В участников |                                               | SQ |  |
|---------------------------------------------------------------|----------------|-----------------------------------------------|----|--|
|                                                               |                |                                               |    |  |
| Пере.                                                         |                |                                               |    |  |
|                                                               |                |                                               |    |  |
| Лицей №1: Добро пожаловать в чат 2м 🖈                         |                |                                               |    |  |
| 7 В • Ученики                                                 |                |                                               |    |  |
| Добавлен новый участник: Елизавета / 2м 🕺                     |                |                                               |    |  |
| 7 В • Родители<br>Добавлен новый участник: Елизавета 2м 🖈     |                |                                               |    |  |
| 7 В • История<br>Вы: Добро пожаловать в чат «7 В • Ист ∙ 9м 🖈 |                |                                               |    |  |
|                                                               |                | Добро пожаловать в чат «7 В • История»! 12:49 |    |  |
|                                                               |                |                                               |    |  |

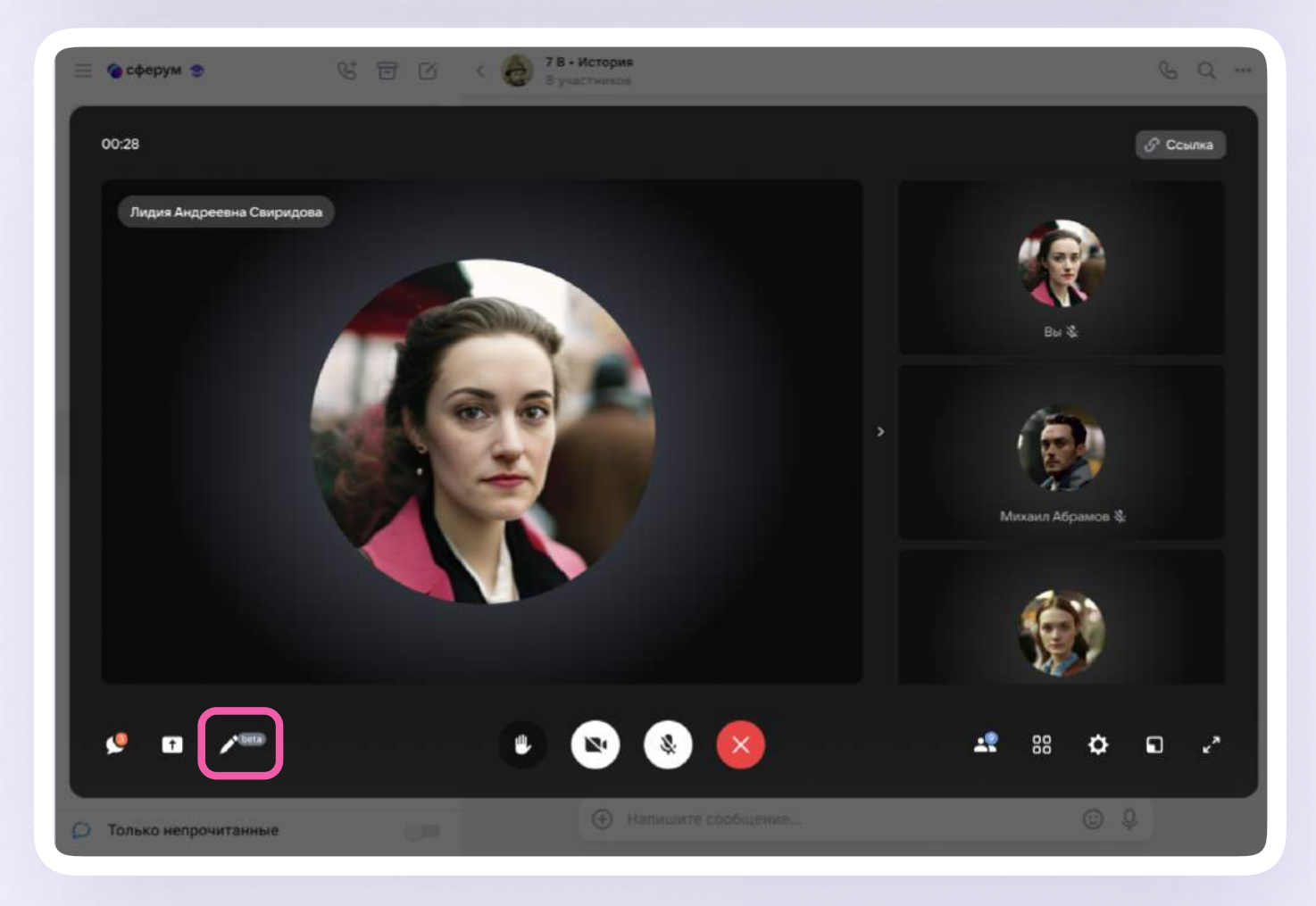

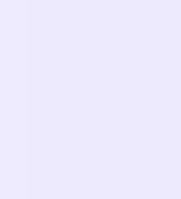

# Подключение интерактивной доски и работа с ней

 После нажатия на иконку карандаша откроется отдельная вкладка с авторизацией через учебный профиль

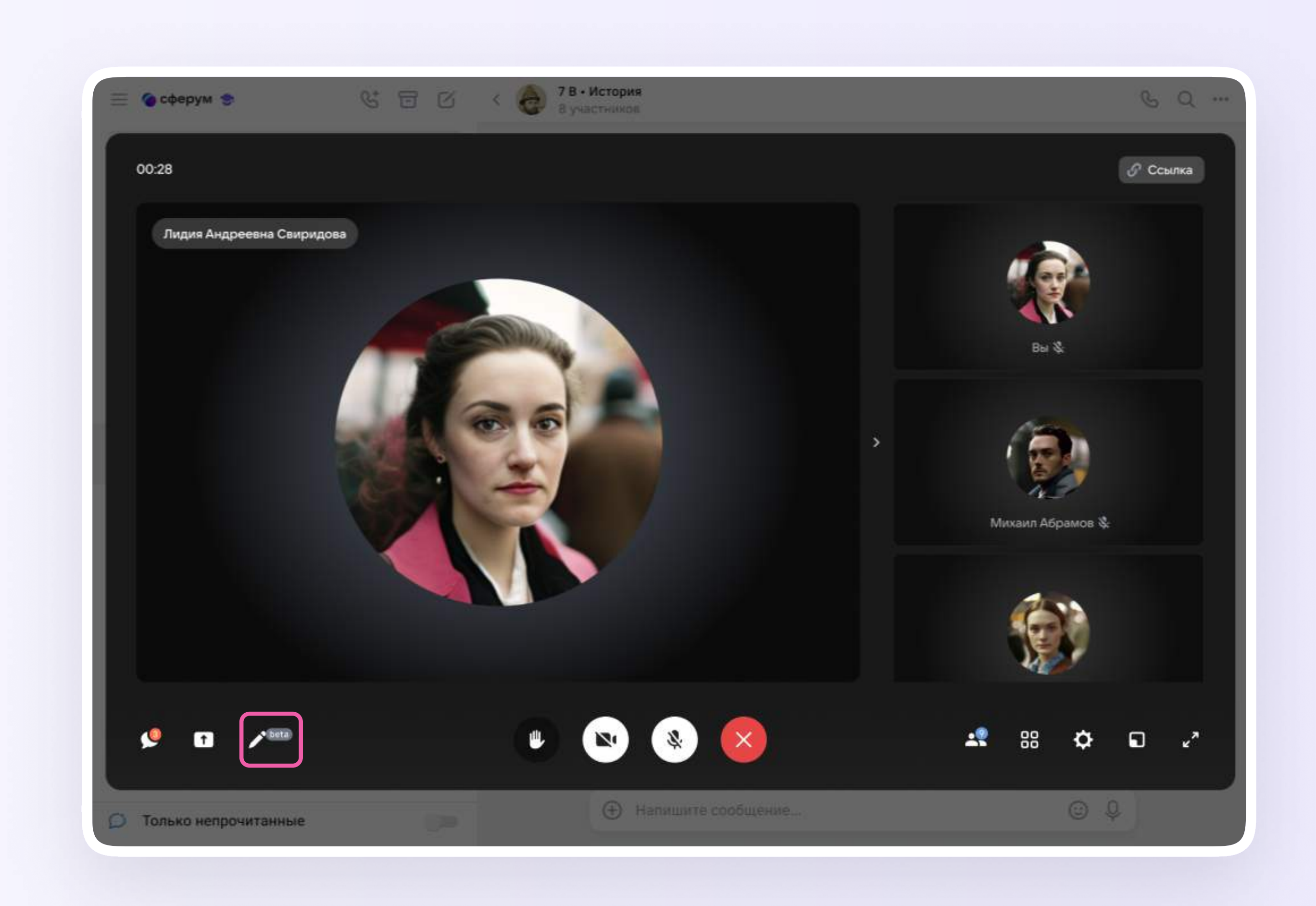

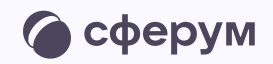

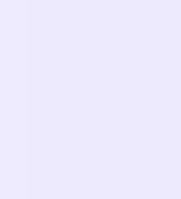

 Подобная ошибка означает, что вы ещё не подтвердили статус учителя в учебном профиле Сферум в VK Мессенджере.

Если вы её видите, рекомендуем верифицировать учебный профиль, удалить файлы cookie в браузере и открыть доску повторно

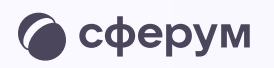

#### Данный раздел доступен только учителям

Можете закрыть вкладку или перезайти под аккаунтом преподавателя

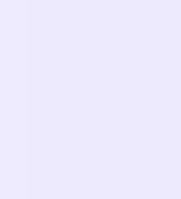

- Выберите учебный профиль и нажмите «Продолжить» для связки с сервисом интерактивной доски
- 4. Проверьте свои личные данные.
  Ф. И. О. должны быть настоящими.
  Нажмите «Продолжить»

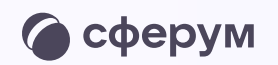

| C I                                                                                           | ID<br>сервисом «Интерактивные<br>ски» можно связать свой                                                                                                    | Лидия С.                                                                                                    |          |  |
|-----------------------------------------------------------------------------------------------|----------------------------------------------------------------------------------------------------|----------------------------------------------------------------------------------------------------|----------|--|
| y<br>ए<br>©                                                                                   | Эбный профиль<br>Вход в учебный профиль<br>в VK Мессенджере по VK ID<br>Общение в защищенном<br>от посторонних лиц пространстве                                   | Войти в другой аккаунт<br>Ваш профиль для связки<br>Лидия Свиридова<br>Учебный профиль                        |          |  |
| Č                                                                                             | Регистрация ВКонтакте не нужна,<br>а если аккаунт уже есть, его никто<br>не увидит                                                                                |                                                                                                    | <b>`</b> |  |
|                                                                                               |                                                                                                    | Продолжить                                                                                                    |          |  |
|                                                                                               |                                                                                                    |                                                                                                    | J        |  |
|                                                                                               |                                                                                                    |                                                                                                    |          |  |
|                                                                                               |                                                                                                    |                                                                                                    |          |  |
|                                                                                               |                                                                                                    |                                                                                                    |          |  |
|                                                                                               |                                                                                                    |                                                                                                    |          |  |
|                                                                                               | ID                                                                                                    | Информация о себе                                                                                             |          |  |
| C A<br>Q Q                                                                                    | ID<br>сервисом «Интерактивные<br>ски» можно связать свой<br>ебный профиль                                                                                         | <ul> <li>Информация о себе</li> <li>Лидия</li> <li>Свиридова</li> </ul>                                       |          |  |
| C L<br>L<br>L<br>L<br>L<br>L<br>L<br>L<br>L<br>L<br>L<br>L<br>L<br>L<br>L<br>L<br>L<br>L<br>L | ID<br>сервисом «Интерактивные<br>ски» можно связать свой<br>ебный профиль<br>Вход в учебный профиль<br>в VK Мессенджере по VK ID                                  | <ul> <li>Информация о себе</li> <li>Лидия</li> <li>Свиридова</li> <li>Отчество</li> </ul>                     |          |  |
| C L<br>AC<br>YY                                                                               | ID<br>сервисом «Интерактивные<br>ски» можно связать свой<br>ебный профиль<br>в VK Мессенджере по VK ID<br>Общение в защищенном<br>от посторонних лиц пространстве | <ul> <li>Информация о себе</li> <li>Лидия</li> <li>Свиридова</li> <li>Отчество</li> <li>31.01.2002</li> </ul> |          |  |

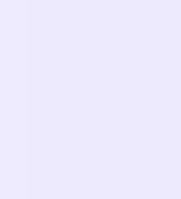

5. Нажмите на кнопку «Создать доску»

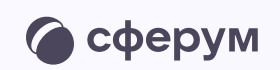

| Лидия С<br>Преподаватель             | Э Выйти                               |  |
|--------------------------------------|---------------------------------------|--|
| <b>)</b> Поиск                       |                                       |  |
|                                      |                                       |  |
|                                      |                                       |  |
|                                      |                                       |  |
| <b>Пока что</b><br>Создайте свою пер | <b>тут пусто</b><br>рвую доску, чтобы |  |
| приступит                            | ъ к работе                            |  |
|                                      |                                       |  |
|                                      |                                       |  |
| + Созда                              | ать доску                             |  |

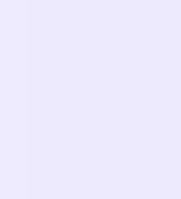

- 6. Введите название доски и нажмите «Создать»
- Интерактивная доска создана!
   Нажмите «Запустить»

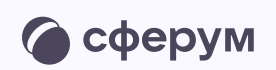

| Я Лидия С           | Э Выйти       |  |
|---------------------|---------------|--|
| Ореподавателе       |               |  |
| Q Поиск             |               |  |
|                     |               |  |
|                     |               |  |
|                     |               |  |
| Создание доски      | ×             |  |
| Введите название    |               |  |
| Интерактивная доска |               |  |
| Отмена              | Создать       |  |
|                     |               |  |
|                     |               |  |
|                     |               |  |
|                     |               |  |
| + Создать доску     |               |  |
|                     |               |  |
|                     |               |  |
| Преподаватель       | Э Выйти       |  |
| Q. Поиск            |               |  |
| 7 В • История       | Запустить ••• |  |
|                     |               |  |
|                     |               |  |
|                     |               |  |
|                     |               |  |
|                     |               |  |
|                     |               |  |
|                     |               |  |
|                     |               |  |
|                     |               |  |
|                     |               |  |
|                     |               |  |
| + Создать доску     |               |  |

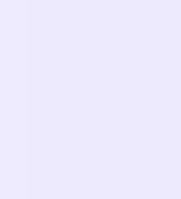

8. Откроется доска. Чтобы поделиться ей с учениками, скопируйте ссылку и отправьте в чат в VK Мессенджере

Перейдя по ссылке, ученики увидят доску, где смогут наблюдать за действиями учителя и выполнять задания

: < 1/2 >

≔

Лидия С

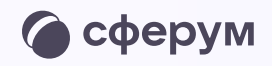

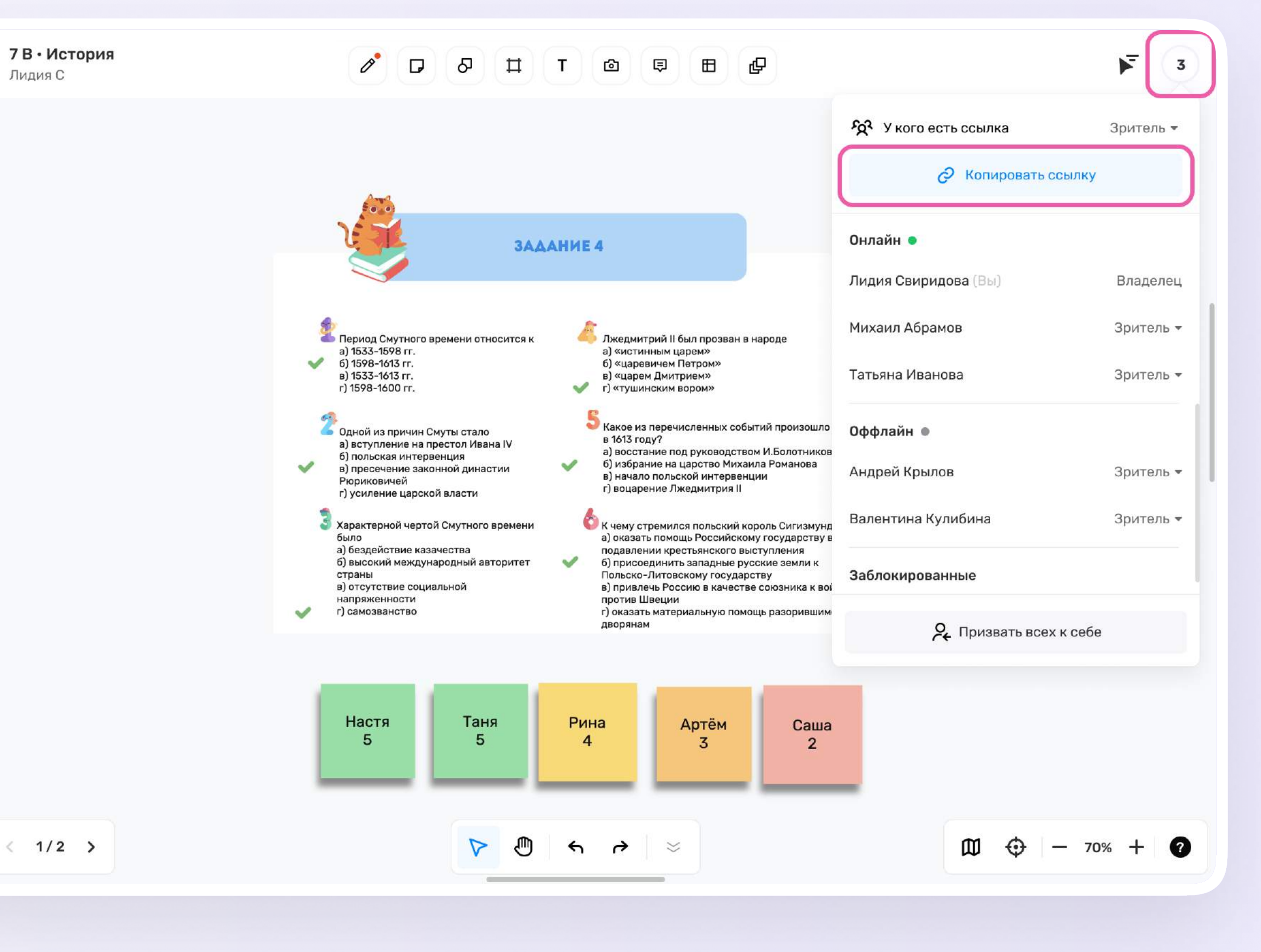

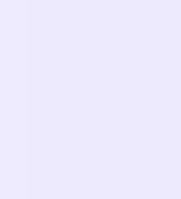

9. На доске отображается имя и первая буква фамилии пользователя. Чтобы данные отображались полностью, нужно открыть меню в левом верхнем углу, выбрать пункт «Сменить имя» и заполнить форму

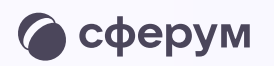

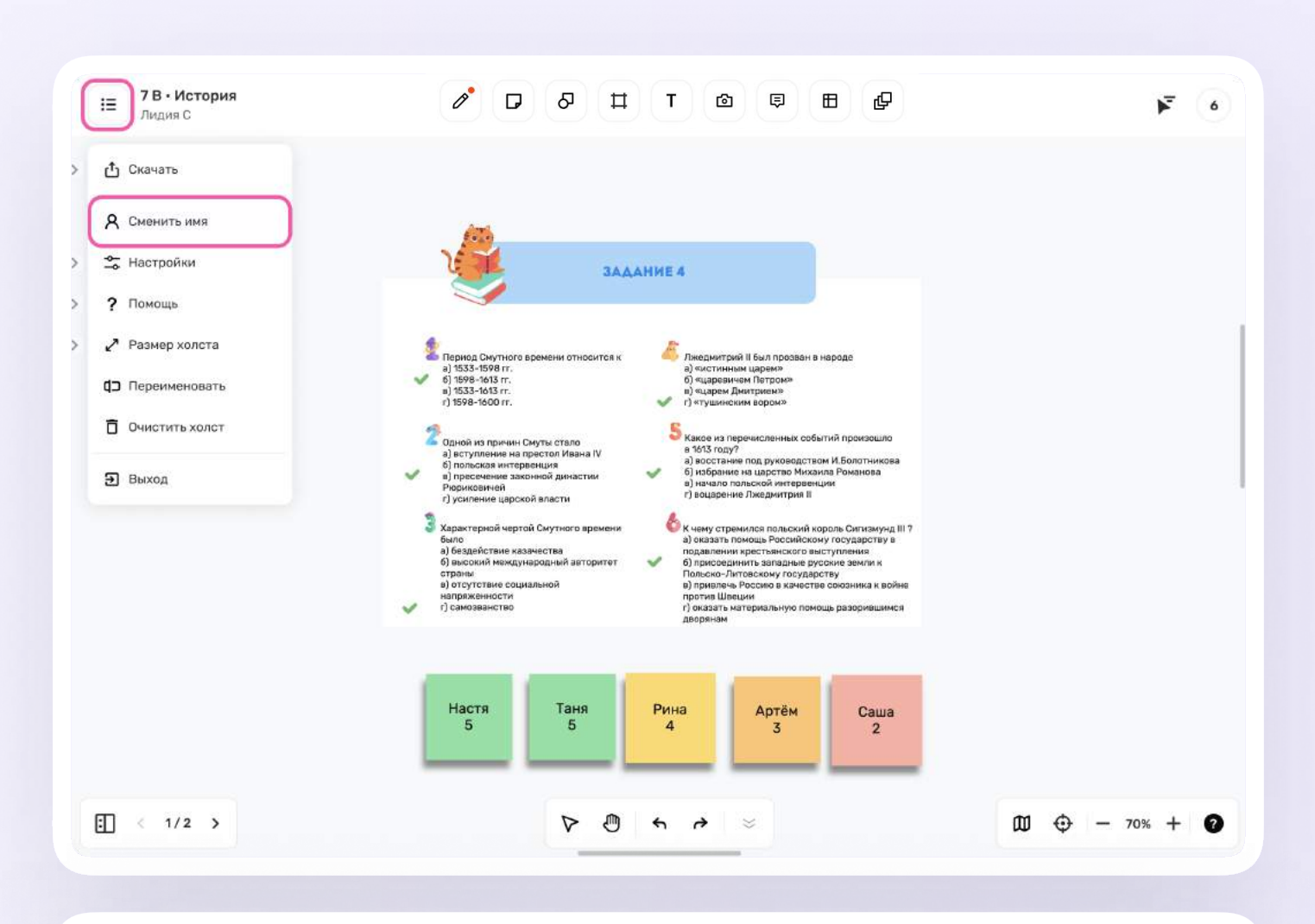

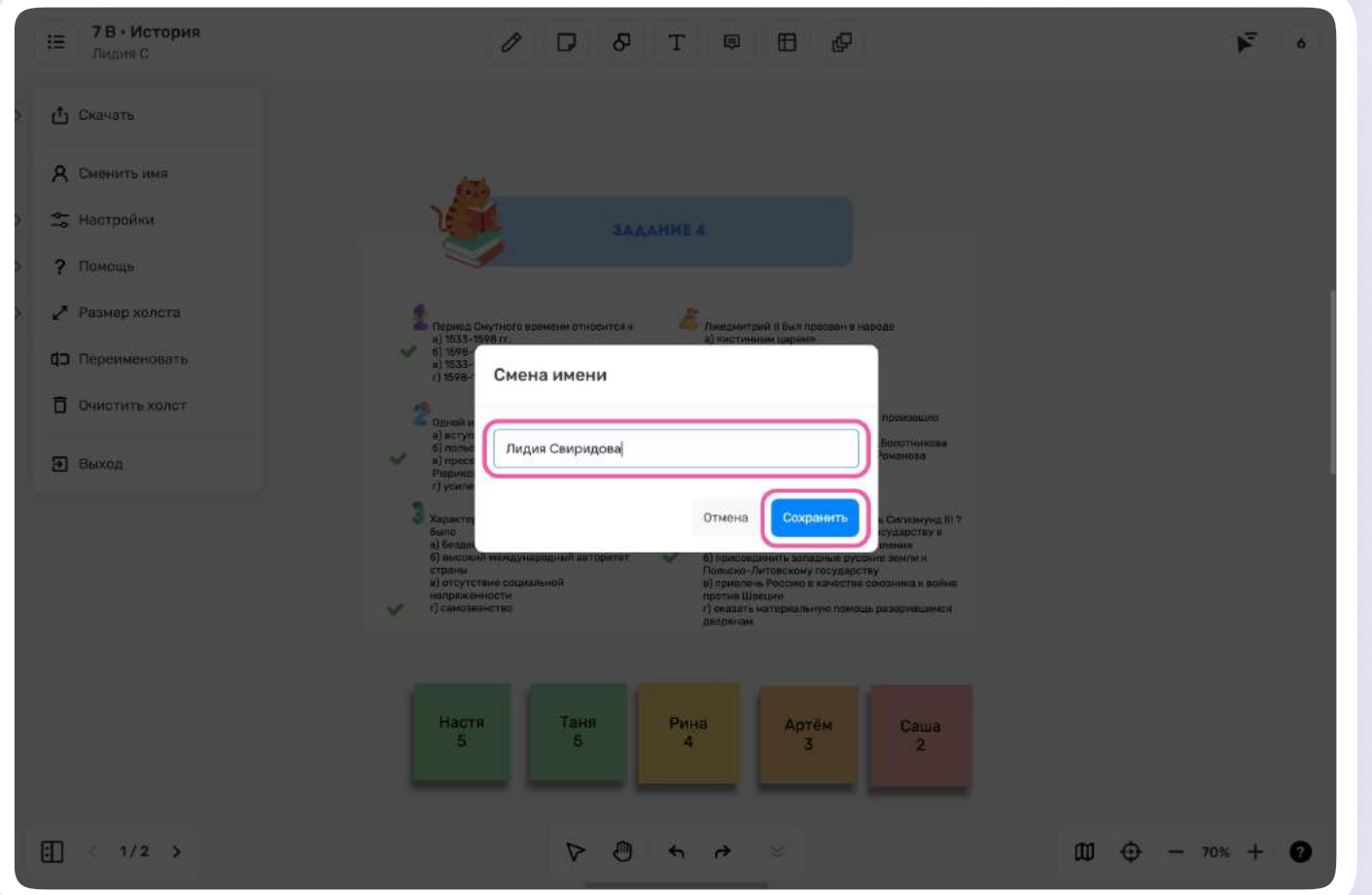

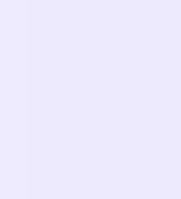

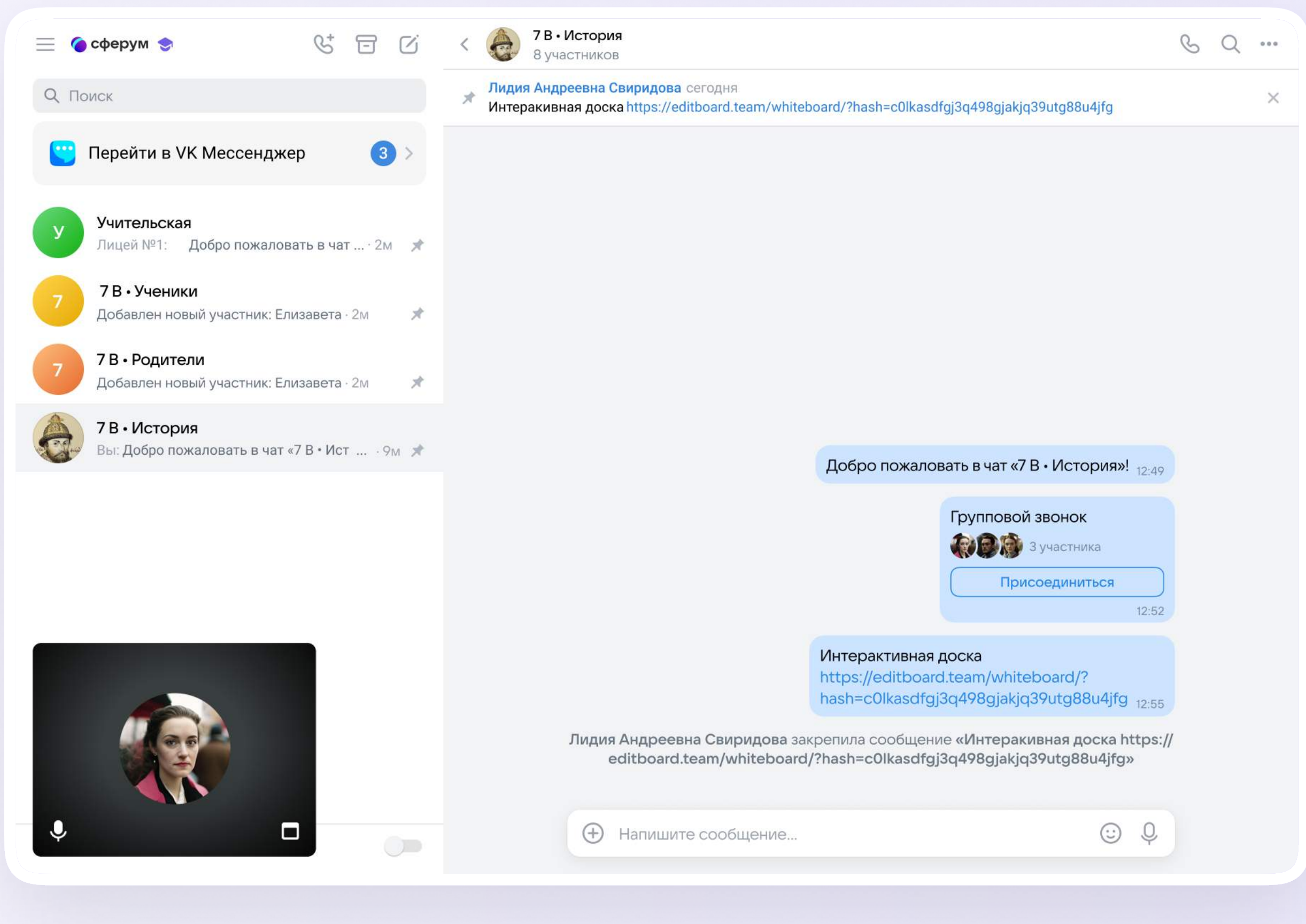

10. Рекомендуем закрепить сообщение со ссылкой на доску в чате для более удобного и быстрого доступа

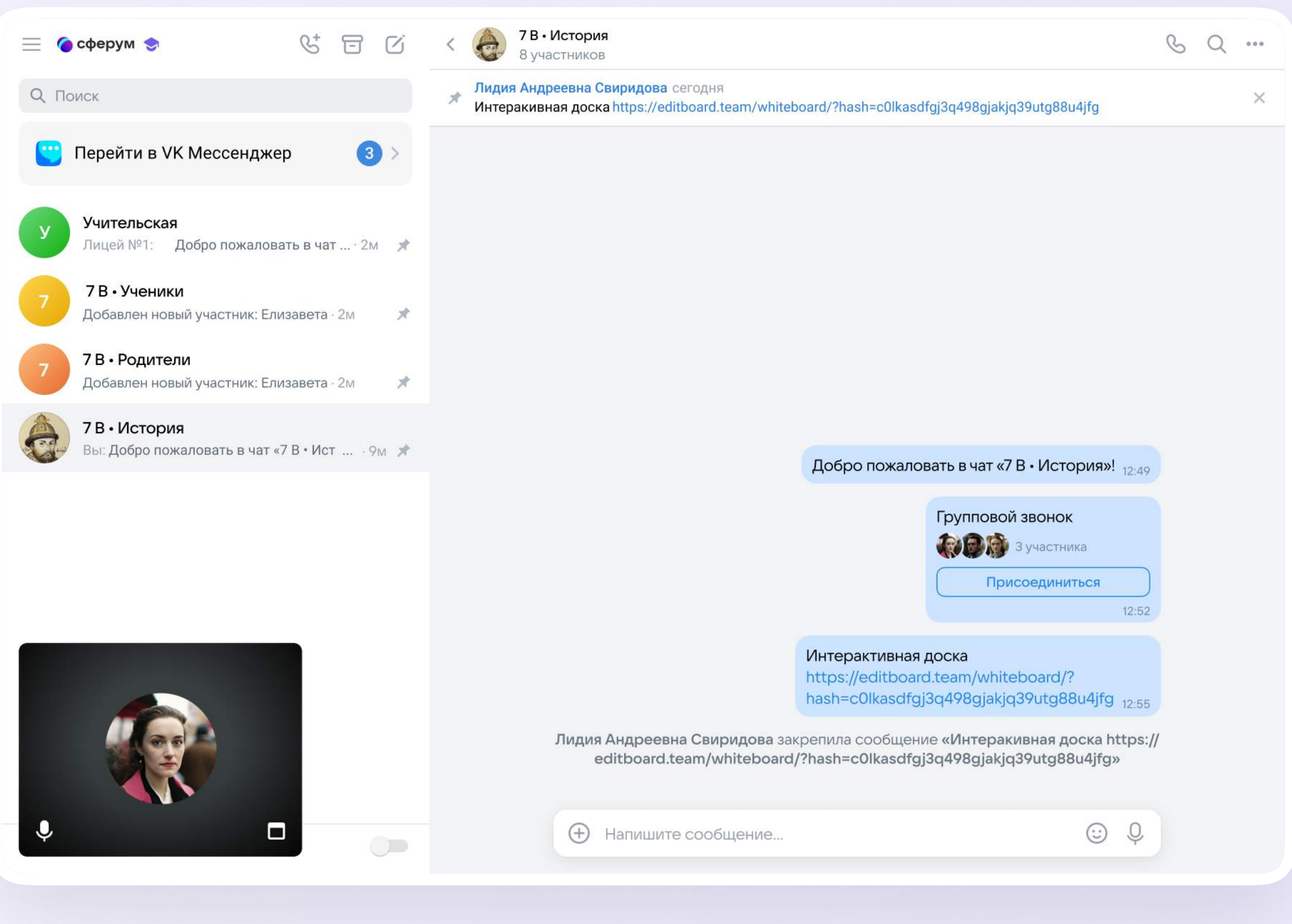

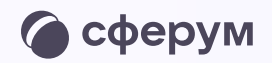

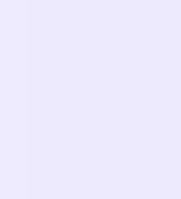

 Чтобы все участники звонка видели ваши действия на доске, запустите демонстрацию экрана

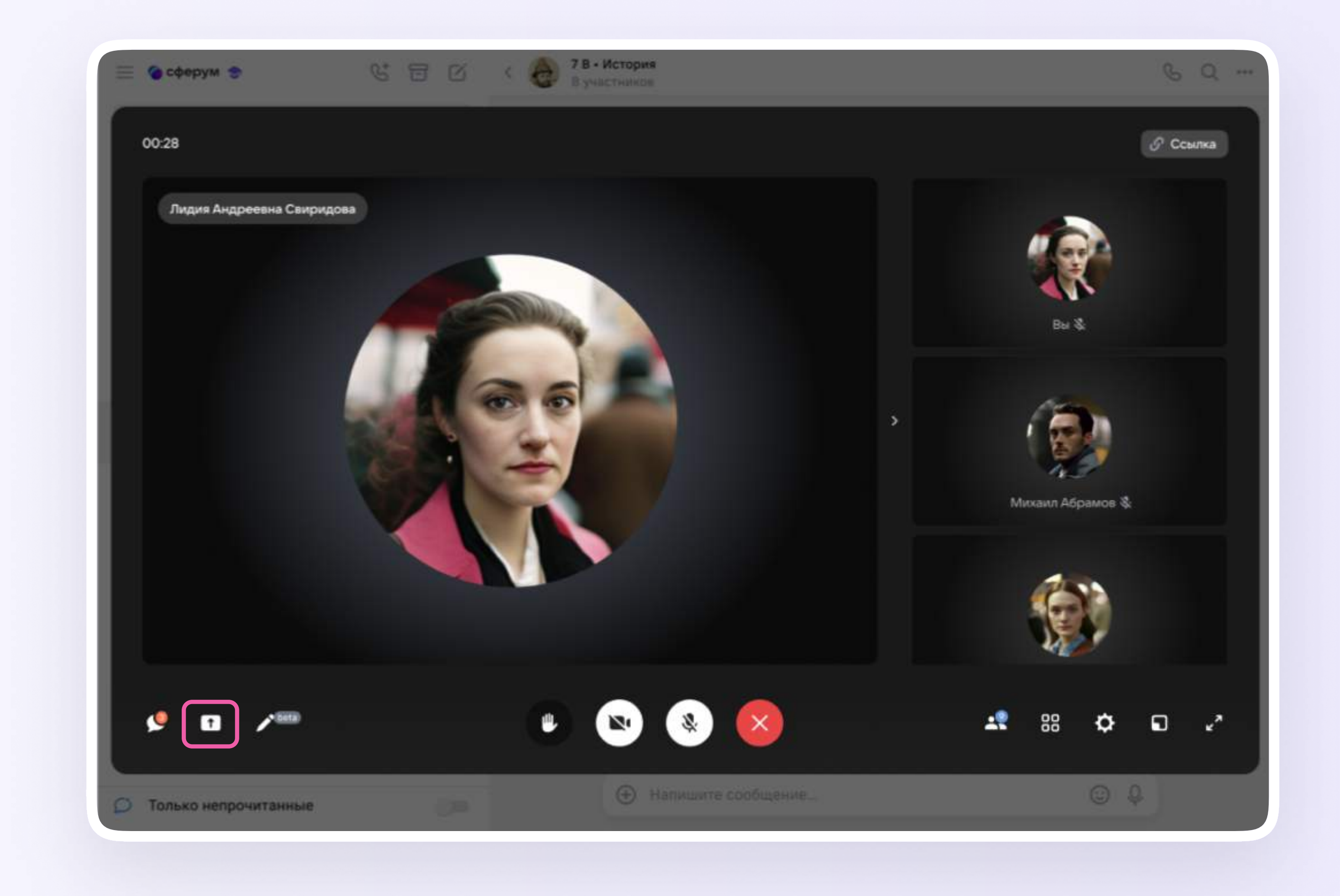

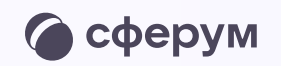

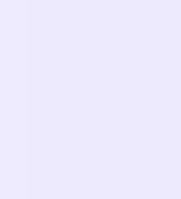

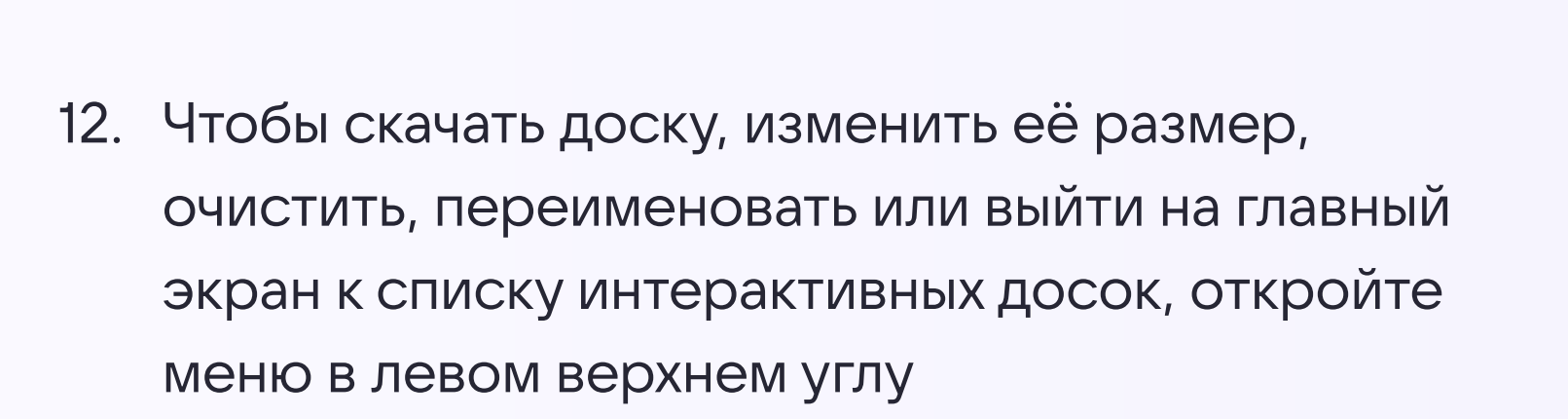

| ( | := | 7 В • Исто<br>Лидия Свир |
|---|----|--------------------------|
| > | ₾  | Скачать                  |
|   | ጸ  | Сменить имя              |
| > | ٩¢ | Настройки                |
| > | ?  | Помощь                   |
| > | 2  | Размер холст             |
|   | đ۵ | Переименова              |
|   | Ō  | Очистить хол             |
|   | Ð  | Выход                    |
|   |    |                          |
|   |    |                          |

: < 1/2 >

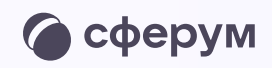

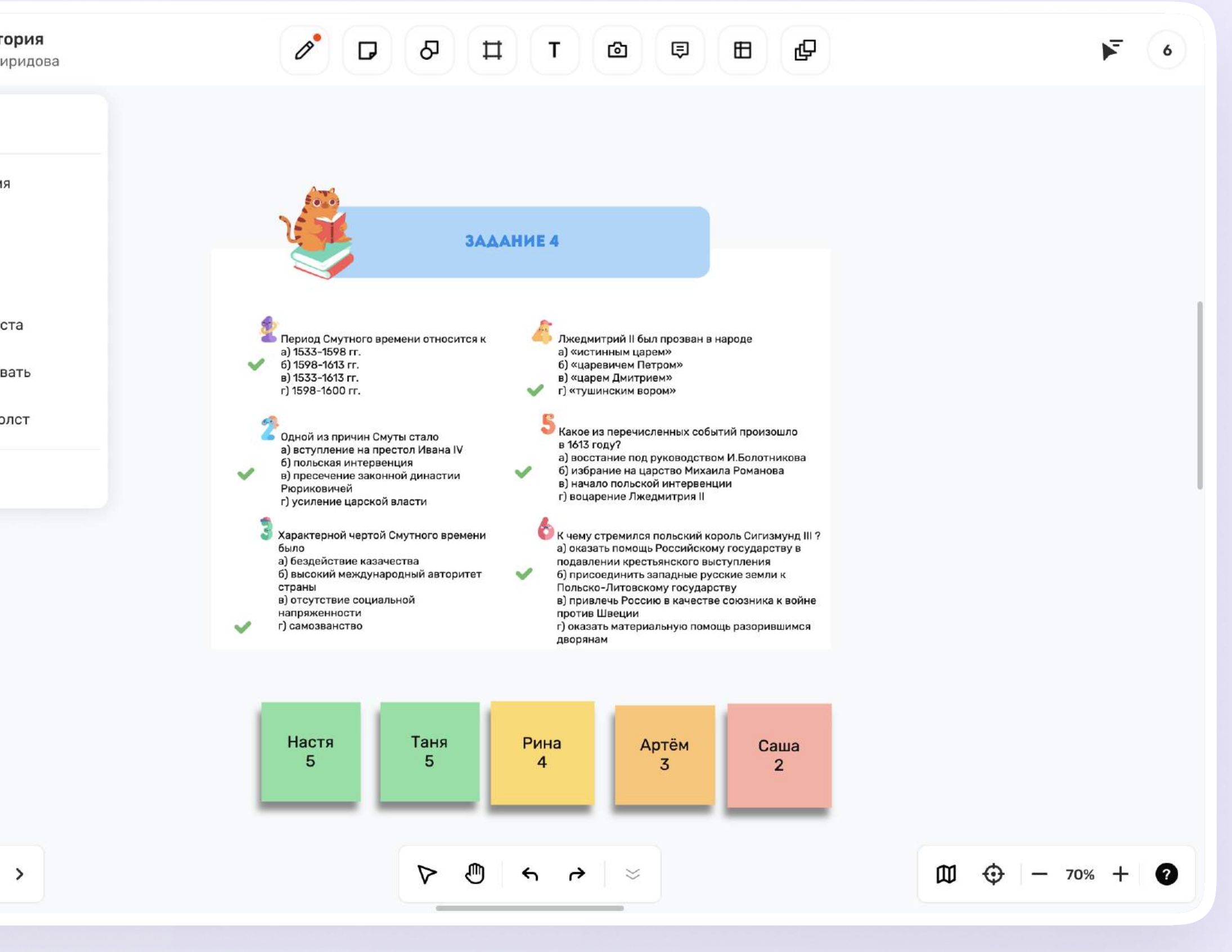

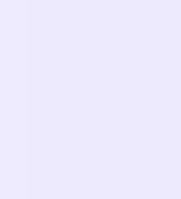

 С помощью инструментов на верхней панели вы можете добавлять стикеры, текст, рисунки, фигуры, фреймы, таблицы и использовать шаблоны для обучения

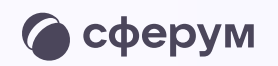

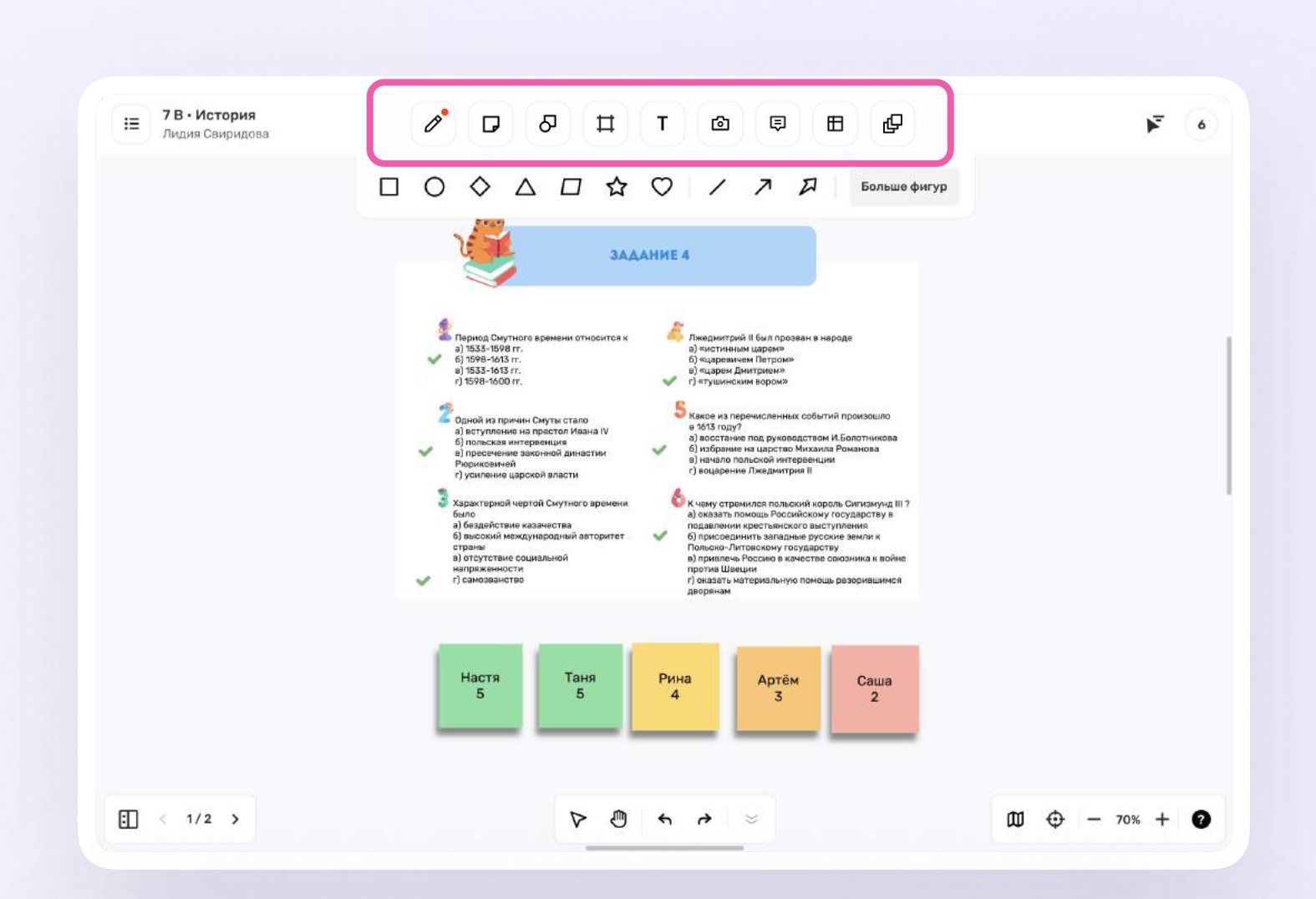

| IE Ладия Свирядова                            |                                                 | / D & T          |                     |                           | ه 🖌                              |
|-----------------------------------------------|-------------------------------------------------|------------------|---------------------|---------------------------|----------------------------------|
| -AAAAbures                                    | Шаблоны                                         |                  |                     | больше фитор              |                                  |
| ните соответствие между<br>обътними и годании | Все шаблоны<br>Мои Шаблоны                      | S M A R T        |                     |                           |                                  |
| Teas                                          | Категории шаблонов                              | Цели SMART       | Ролевая игра        | •<br>Методы приоритезации |                                  |
|                                               | Без категории<br>Планирование<br>Генерация идей |                  |                     |                           | More once<br>required<br>na Pyro |
|                                               | Дизайн-мышление<br>Менеджмент                   | Набор стикеров 1 | Набор стикеров 2    | + Добавить                |                                  |
|                                               | Продажи<br>Игры                                 |                  |                     |                           |                                  |
|                                               |                                                 | Мозговой штурм   | Голосование точками | Карта пути клиента        |                                  |
|                                               |                                                 |                  |                     |                           |                                  |
| E 10/50 >                                     |                                                 | V P O S          | <b>a</b> V          |                           | - 70% + 🕢                        |

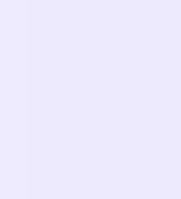

 Вы можете управлять доступами к доске и наблюдать за действиями пользователей.

Ученику можно выдать роль зрителя или редактора или заблокировать его. Для этого нажмите на иконку в правом верхнем углу и выберите нужное действие для всех участников сразу или индивидуально

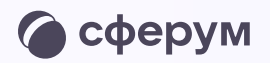

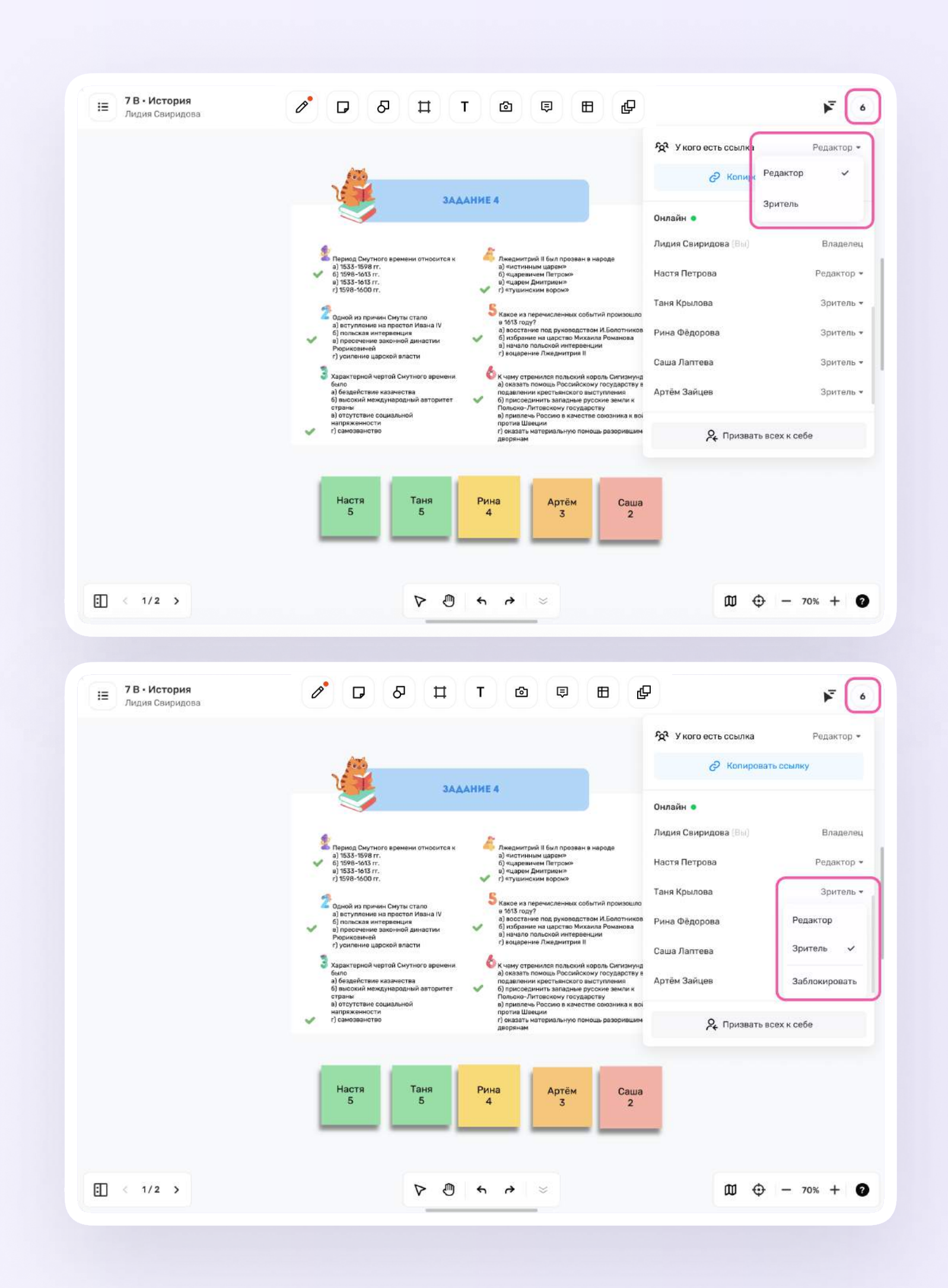

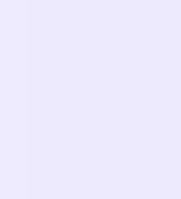

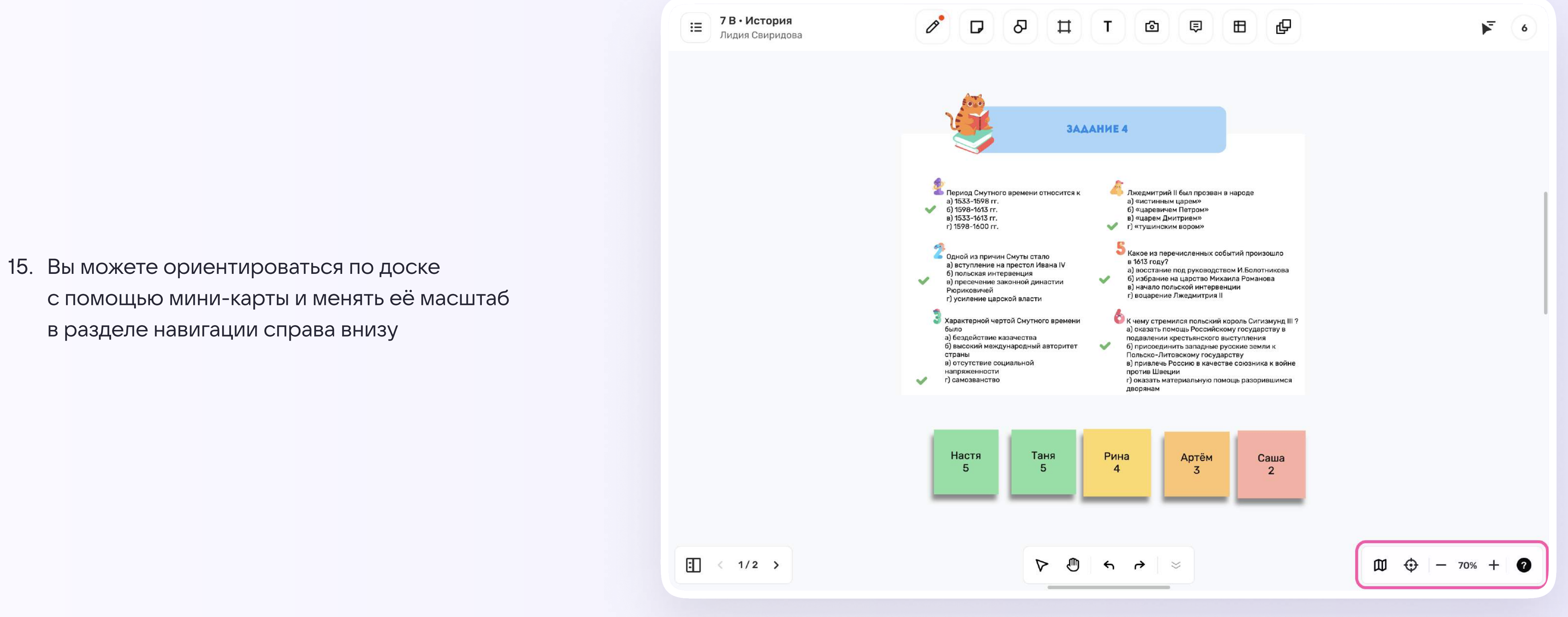

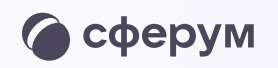

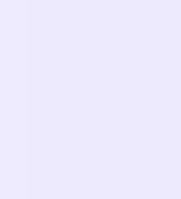

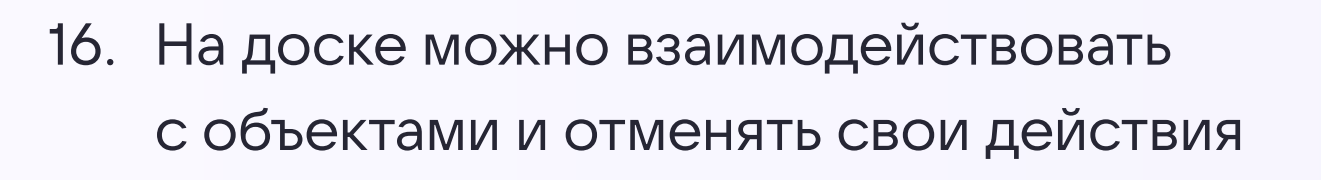

: < 1/2 >

:Ξ

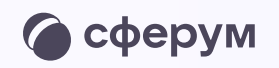

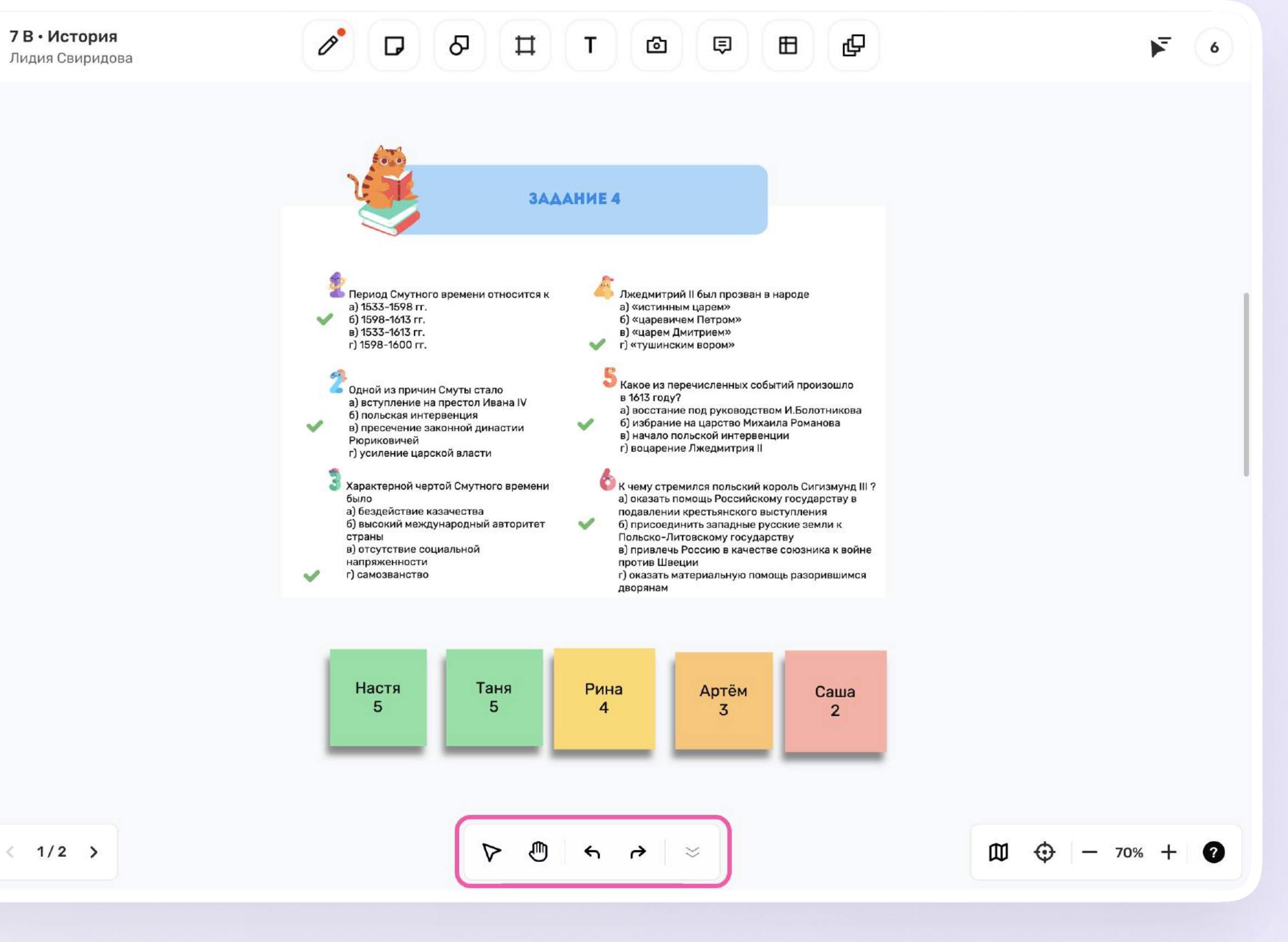

#### 24

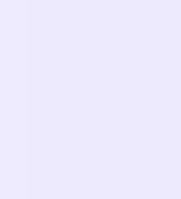

17. Переключаться между слайдами и создавать новые, если закончилось место

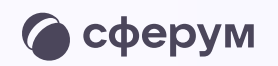

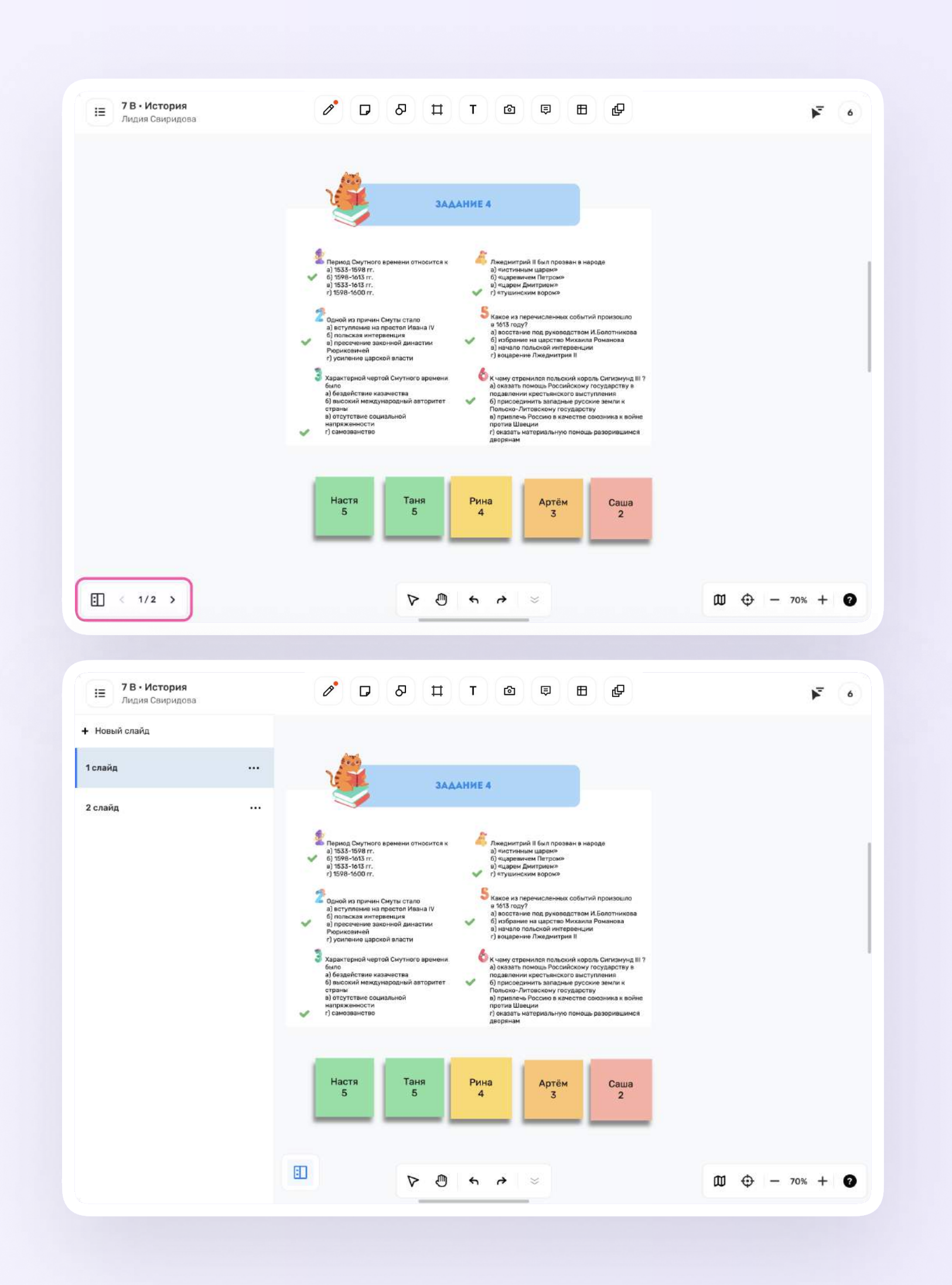

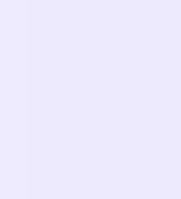

# Подключение ученика к интерактивной доске

- 1. Перейдите к доске по ссылке от учителя
- Откроется отдельная вкладка с авторизацией через учебный профиль. Выберите учебный профиль и нажмите «Продолжить» для связки с сервисом интерактивной доски

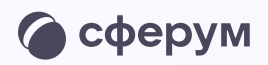

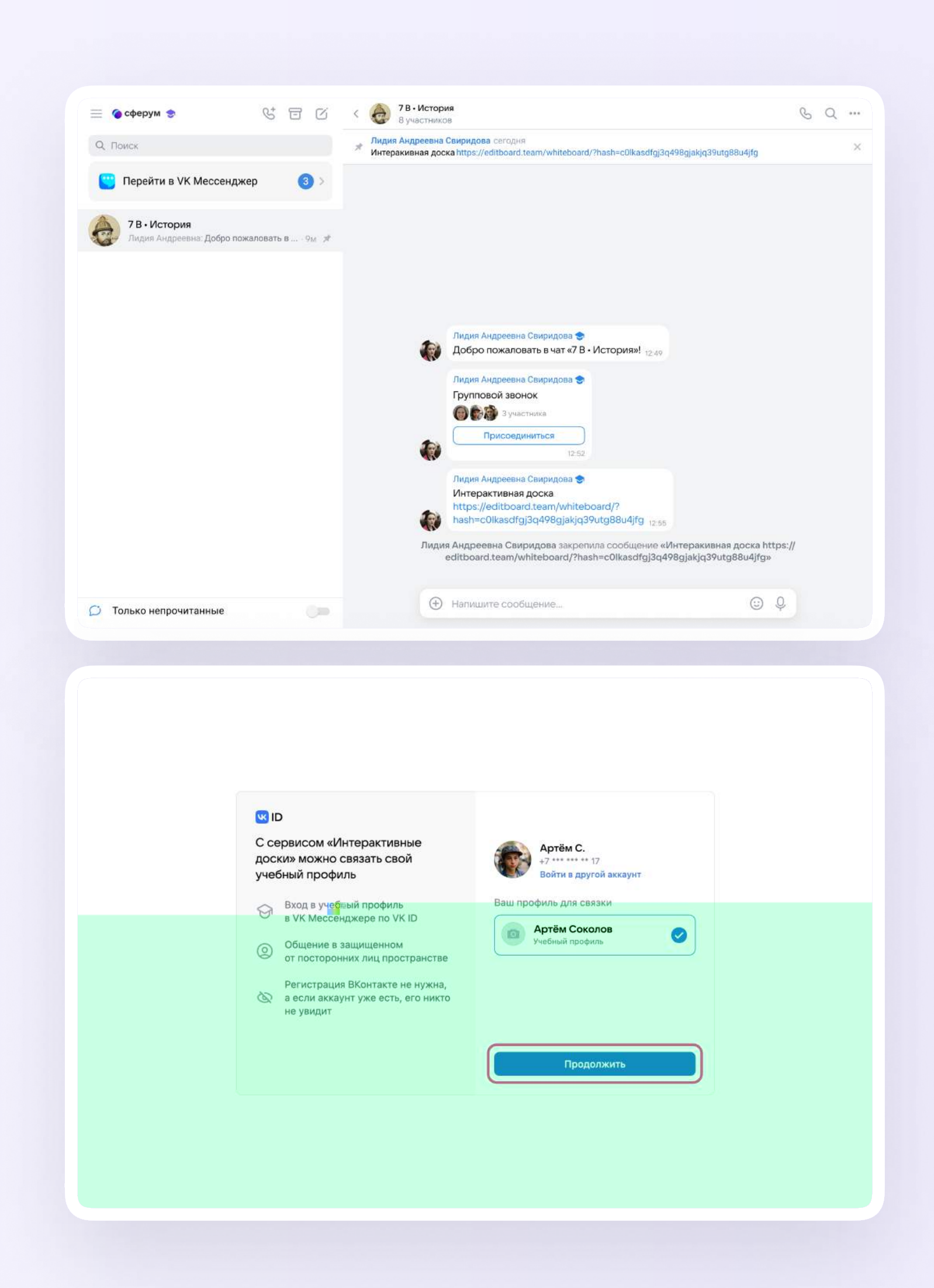

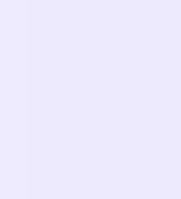

- Проверьте свои личные данные они будут отображаться на доске. Ф. И. О. должны быть настоящими. Нажмите «Продолжить»
- 4. Укажите свои имя и фамилию и нажмите «Продолжить»

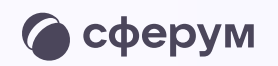

|   | K ID                                                                 | $\leftarrow$ | Информация о себе          |
|---|----------------------------------------------------------------------|--------------|----------------------------|
|   | С сервисом «Интерактивные<br>цоски» можно связать свой               |              | Артём                      |
| 2 | ичебный профиль                                                      |              | Соколов                    |
|   | Вход в учебный профиль<br>в VK Мессенджере по VK ID                  | Отчест       | 80                         |
|   | Общение в защищенном                                                 |              |                            |
|   | от посторонних лиц пространстве                                      | 25.01.2      | 009                        |
|   | <ul> <li>а если аккаунт уже есть, его никто<br/>не увидит</li> </ul> | Мужск        | й                          |
|   |                                                                      |              | Продолжить                 |
|   |                                                                      |              |                            |
|   |                                                                      |              |                            |
|   |                                                                      |              |                            |
|   |                                                                      |              |                            |
|   |                                                                      |              |                            |
|   |                                                                      |              |                            |
|   |                                                                      |              |                            |
|   |                                                                      |              |                            |
|   |                                                                      |              |                            |
|   |                                                                      |              |                            |
|   |                                                                      |              |                            |
|   |                                                                      |              |                            |
|   |                                                                      |              |                            |
|   |                                                                      |              |                            |
|   |                                                                      |              |                            |
|   |                                                                      |              |                            |
|   |                                                                      |              |                            |
|   |                                                                      |              | короналования оклайн-доски |
|   |                                                                      |              |                            |
|   |                                                                      |              |                            |
|   |                                                                      |              |                            |
|   |                                                                      |              |                            |
|   |                                                                      |              |                            |

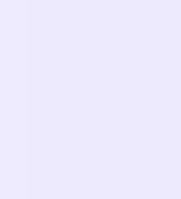

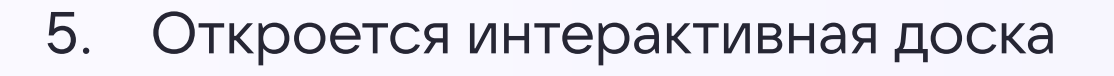

: < 10 / 50 >

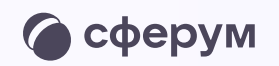

#### 7 В • История Артём Соколов

≣

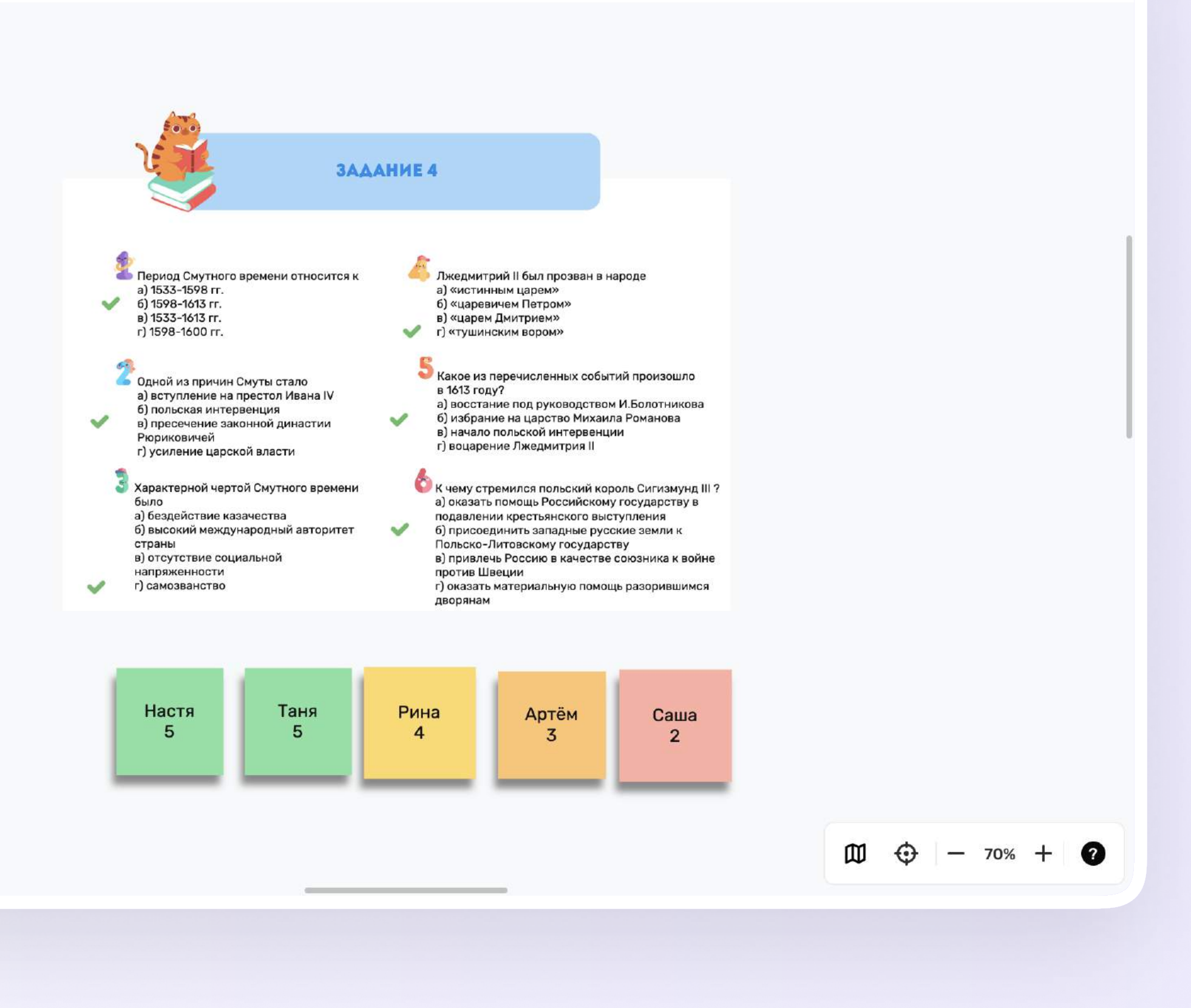

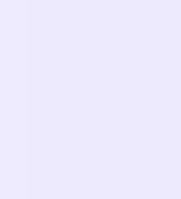

2